# Ministère de l'Education Nationale - Académie de Grenoble - Région Rhône-Alpes

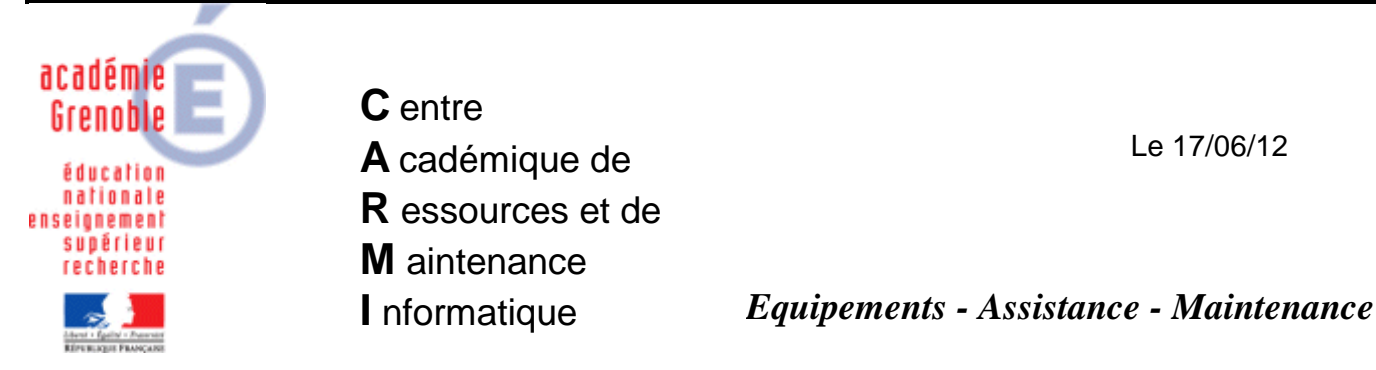

Code fichier : DIVA\_automobile.doc

# DIVA : Logiciel estimation pour réparation véhicule

## Remarques générales :

- Installation des logiciels sur le serveur dans Harp\_log\$ par la société Lacour.
- Logiciel avec licences monopostes à configurer individuellement sur chaque station après clonage.
- Pour chaque licence sera attribué un utilisateur, une variable système et un mot de passe (Donner par la société en fonction du nombre de licences).
- Nécessiter de recopier le profil après chaque paramétrage.

## Sur le Serveur :

- Installation depuis le serveur des 2 applications Myriad et Phototel dans Harp\_log\$\Myriad et Harp\_log\$\Phototel par la société Lacour
- Donner des droits d'écriture + lecture exécution pour les 2 répertoires.
- Créer un raccourci depuis J:\Harp\_log\$\Myriad\myriad.exe dans Harp

#### Sur chaque station :

- Attribuer le profil clé deverrouXP à la station.
- Se loguer avec le compte adminh.
- Dans Poste de travail, clic droit propriété puis avancé puis Profil des utilisateurs.
  - Dans variables d'environnement, puis variables système, cliquer sur nouveau :
  - Mettre Nom de la variable : STATION, Valeur de la variable : 1 (pour la première station ou 1ere licence)

| Propriétés système      | ?                                                  | ×          |
|-------------------------|----------------------------------------------------|------------|
| Restauration du systèm  | e Mises à jour automatiques Utilisation à distance | 1          |
| Variables d'environne   | ment ?X                                            |            |
| Variables utilisateur p | our confxp                                         |            |
| Variable                | Valeur                                             |            |
| TEMP                    | C:\WINDOWS\Temp                                    |            |
| TMP                     | C:\WINDOWS\Temp                                    |            |
|                         | Nouveau Modifier Supprimer                         |            |
| Variables systeme       | University                                         | ΜΔΝΓ       |
| ComSpor                 | C/WINDOWS/autom221and ave                          |            |
| ED NO HOST C            | NO                                                 |            |
| NUMBER OF R             | 1                                                  |            |
| OS                      | Windows NT                                         |            |
| Path                    | C:\WINDOWS\system32:C:\WINDOWS: +                  |            |
|                         | Nouveau Nouvelle variable système                  | ?×         |
| L                       | Nom de la variable : STATION                       |            |
|                         |                                                    |            |
|                         | Valeur de la variable : 1                          |            |
|                         |                                                    | OK Annuler |

- Cliquer sur ok puis fermer les fenêtres.
- Lancer le logiciel DIVA

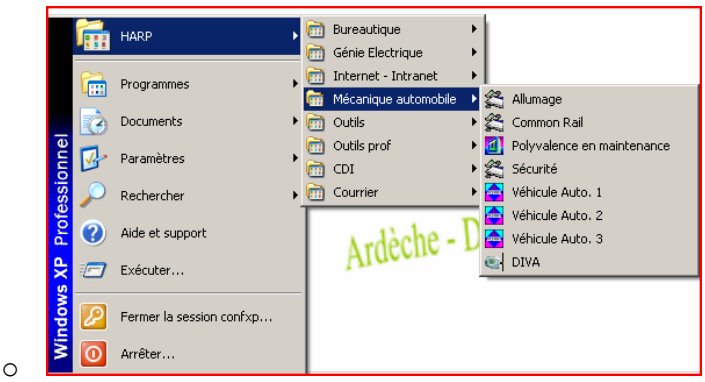

- Dans Menu, paramètres, connexion, utilisateur, sélectionner :
  - Spécifique à ce poste.
  - Connexion utilisateur : larmand01 (pour le 1<sup>er</sup> poste) 0 Ead/Portable Qutils ? (Day DIVA @ 🔵 Général RECHERCHE REFERENCE Spécifique à ce poste Utijsateur Dos lot de Pa Utilisateu Connexion larmand01 ur Secondaire 1166 ion LACOUR Test débit Type Co 98RT73 ESSA Proxy Gestion erreur Adresse internet de test Timeout 321GH18 3216673 POST 0
  - $\circ$  Entrer le mot de passe correspondant à la licence du 1<sup>er</sup> utilisateur.

| genu Bad/Partable Qutils ?                                                                                                    |
|----------------------------------------------------------------------------------------------------|
| Mat de maren de set                                                                                                    |
| Mot de passe donne                                                                                                    |
| Para la societe                                                                                                    |
| Paramètre Paramètre                                                                                                    |
| RECHERCHE — Adesse Secondaire State Secondaire                                                                                                    |
| Dots — Utilisateur Connexion - Mol de Paste                                                                                                    |
| Méthode d'authentification Methode d'authentification Secondaire                                                                                                    |
| Imma Convert                                                                                                    |
| Segentral overvel sourceare Mot de passe de connexion Test débit                                                                                                    |
| 21GH18 ESSAI — Provy<br>Provide a second second s |
| 216073 POST Advasse internet de test                                                                                                    |
| SBPK/2 immova V                                                                                                    |

- Fermer la fenêtre en cliquant sur retour.
- Il faut lancer une création de dossier pour la mise à jour de Viewpoint Média Player.
  - Cliquer sur l'icône diva et accepter la création d'un nouveau dossier.

- Mettre une immatriculation quelconque 123bt73 et valider.
- Cliquer sur l'icône diva, puis véhicule.

|   | Accueil Client Véhicule                  | Sélection Fiche Intervention Récapitulatif | Ø                                      |
|---|------------------------------------------|--------------------------------------------|----------------------------------------|
|   | Identificati 🗘 du véhicule 🛛 Dossier Vél | hicule                                     |                                        |
|   | VIN                                      | CONSTRUCTEUR                               | Filtrer avec le critère "CONSTRUCTEUR" |
|   |                                          |                                            | .GENERIQUE                             |
|   |                                          |                                            | ALFA ROMEO                             |
| 2 | Type-Mine / CNIT                         |                                            | AUDI                                   |

- Sélectionner une marque, une gamme, un modèle.
- Double Cliquer sur un modèle dans la fenêtre ouverte.

| Accueil Client Véhi             | cule Sélection Fiche | Intervention              | Récapitulatif |                    |            |                                    | 1                | J 🕜 🙄 |  |
|---------------------------------|----------------------|---------------------------|---------------|--------------------|------------|------------------------------------|------------------|-------|--|
| Identification du véhicule Doss | sier Véhicule        |                           |               |                    |            |                                    |                  |       |  |
| VIN                             | CONSTRUC             | TEUR                      | ALFA ROMEO    |                    | F          | Filtrer avec le critère "FINITION" |                  |       |  |
|                                 | GAMME                | I                         | 145/146       | ×                  | ;          | BS                                 |                  |       |  |
| Type-Mine / CNIT                | MODEL                | E                         | 145           | ×                  |            | L<br>L ABS<br>L AGV ABS            |                  |       |  |
| Dere de MARCO                   | FINITIO              | N                         |               |                    | i.         |                                    |                  |       |  |
| Date de 1º MEC                  | drier NOMBRE DE P    | ORTES                     | 3             |                    | L Ser      |                                    | Serie Pack       |       |  |
| Rechercher RAZ                  | PUISSANCE F          | ISCALE                    |               | 9                  |            | Quadrifoglio                       |                  |       |  |
| Recherche sans VIN / Ty         | TYPE DE CARE         | URANT                     |               |                    | Qu         |                                    | Juadrifoglio AGV |       |  |
| Mine / CNIT / Date de 1º M      | TYPE DE BOITE DE     | TYPE DE BOITE DE VITESSES |               | Boite Mécanique    |            | TS Junior<br>TS L                  |                  |       |  |
| S (S)                           |                      |                           |               |                    | 7          | S L AGV                            |                  |       |  |
|                                 |                      |                           |               |                    |            |                                    |                  |       |  |
| Modèle Finition                 | Version              | Dispon                    | ibilité Porte | : Type-Mine / Cnit | Date début | Date fin                           | Ch ChDi          | KW    |  |
| 145 .                           | 145 1.3i             | Chiffrag                  | e 3           | MAL12x1Cxxxx       | 10/08/1994 | 31/01/1997                         | 7 90             | 66.0  |  |
| 145 .                           | 145 1.4i             | Chiffrag                  | e 3           | MAL13x1Cxxxx       | 01/02/1997 | 30/06/1998                         | 7 103            | 75.0  |  |
| 145 .                           | 145 1.7i 16V         | Chiffrag                  | e 3           | MAL15x1Cxxxx       | 10/08/1994 | 31/07/1996                         | 9 129            | 94.0  |  |
| 145                             | 145 1.9 JTD          | Chiffrag                  | e 3           | MAL53x1Cxxxx       | 23/04/1999 | 31/10/2001                         | 6 105            | 77.0  |  |

- Cliquer sur calendrier et choisir une date quelconque.
- Cliquer dans l'icône Sélection.

| •                                    |                                    |                                                            |      |
|--------------------------------------|------------------------------------|------------------------------------------------------------|------|
| Accueil Client Véhicule              | Sélection Fiche Intervention       | Récapitulatif                                              | 17 🕜 |
| Idenvification du véhicule Dossier V | /éhicule Informations Commerciales |                                                            |      |
| Constructeur                         | VIN                                | Date de 1° Mise En Circulation Immatriculation Kilométrage |      |
| ALFA ROMEO                           |                                    | 11/07/1996 Calendrier 123BT73                              |      |
| Modèle                               | Type Mine                          | Code Teinte Type de peinture                               |      |
| 145                                  |                                    | Vernis                                                     |      |
| Finition                             |                                    | Méthode de facturation Date du prochain Contrôle Technique |      |
|                                      |                                    | Equivalence horaire Calendrier                             |      |
| Version                              |                                    |                                                            |      |
| 145 2.0 TD                           |                                    | Purger le dossier                                          |      |
| Caractéristiques techniques DIVA     |                                    |                                                            |      |
| Famille                              | Critère                            |                                                            |      |
| g.=                                  |                                    |                                                            |      |

🔿 📔 Airbag

0

- o Accepter l'installation de Viewpoint Média Player
- Si la voiture apparait, fermer tout.

#### • Il faut copier le profil adminh dans défaut user.

- Vérifier qu'il n'y a pas de profil utilisateur, sinon les supprimer.
- o Désactiver Harp.
- o Redémarrer la station et se reloguer en administrateur local.
- Copier le profil adminh dans defaut user.
- Redémarrer la station.
- Cliquer sur H pour verrouiller la station.
- Réattribuer le profil de verrouillage initial de la station dans harp.

#### Sur une station ou portable hors domaine :

• Créer un script de connexion automatique vers J:\\Harp\_log\$\Myriad et PhotoTel. Placer ce script dans démarrage pour tous les utilisateurs.

#### @ECHO OFF

NET USE F: \\172.16.0.11\harp\_log\$\Myriad\j /USER:POSTE1 xxxxx/PERSISTENT:YES NET USE L: \\172.16.0.11\harp\_log\$\PhotoTel\K /USER:POSTE1 xxxxx/PERSISTENT:YES

**<u>Remplacer xxxxx</u>** par le mot de passe donné par la société

- Dans Harp, Créer un nouvel utilisateur poste1, mdp xxxxxx dans le groupe gprof.
- Il suffit de cliquer sur le raccourci DIVA de la station autonome pour lancer DIVA.